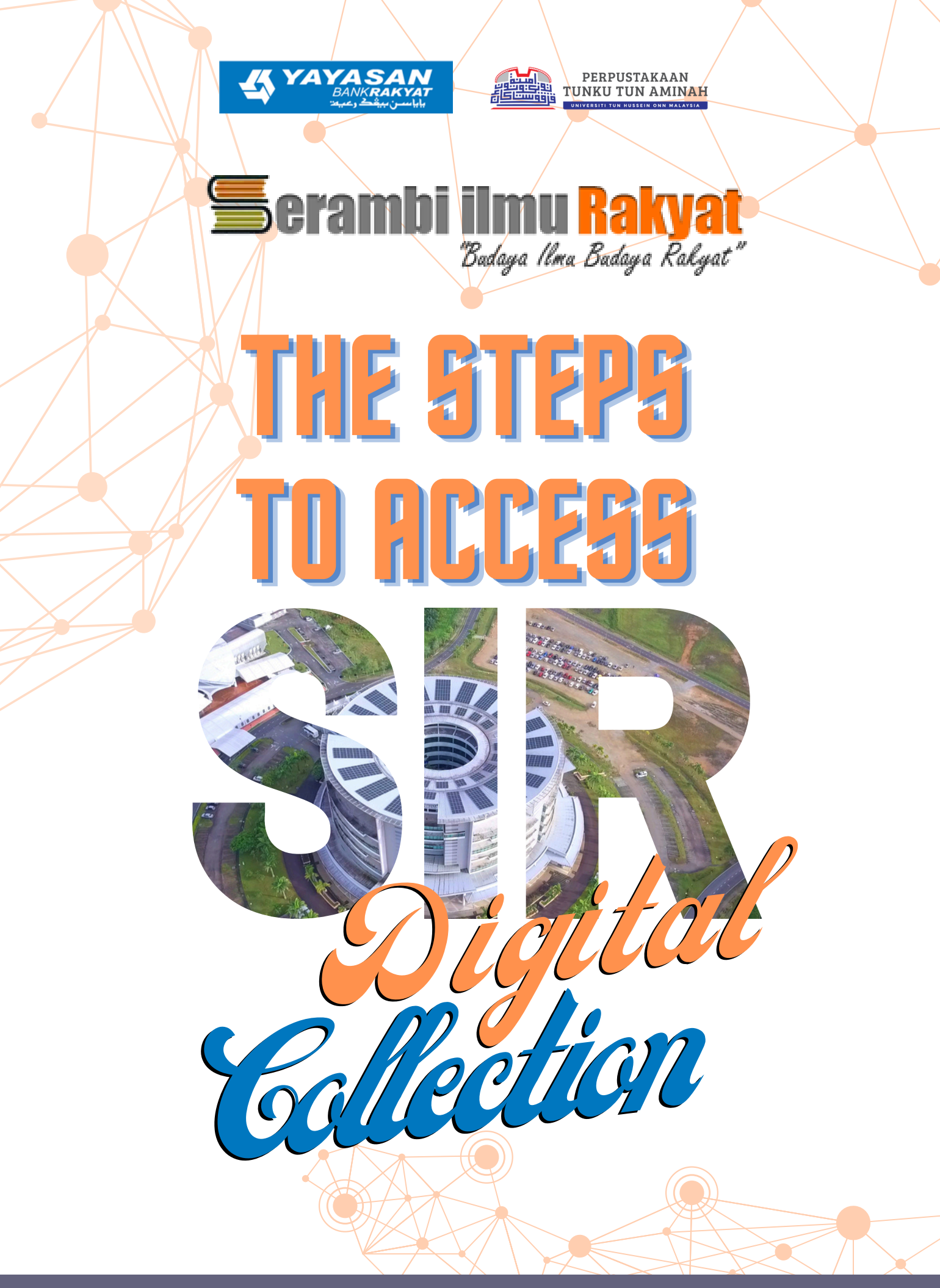

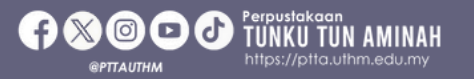

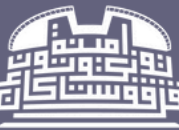

'Di Sini Hikmah Bermula''

## Log in S.I.R. Account

S.I.R. Library website:

https://elibrary.yayasanbankrakyat.com.my/

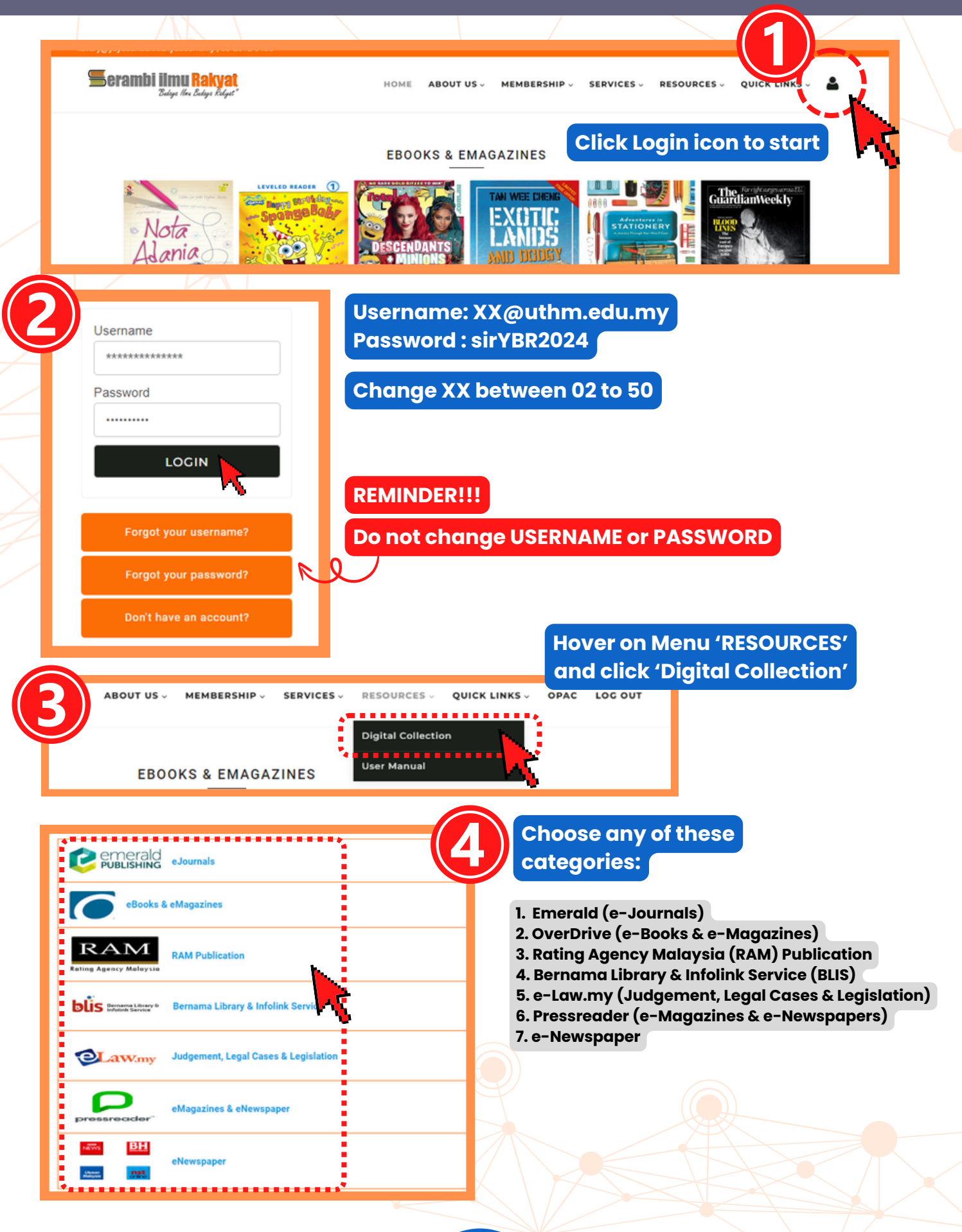

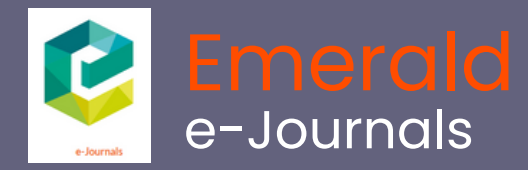

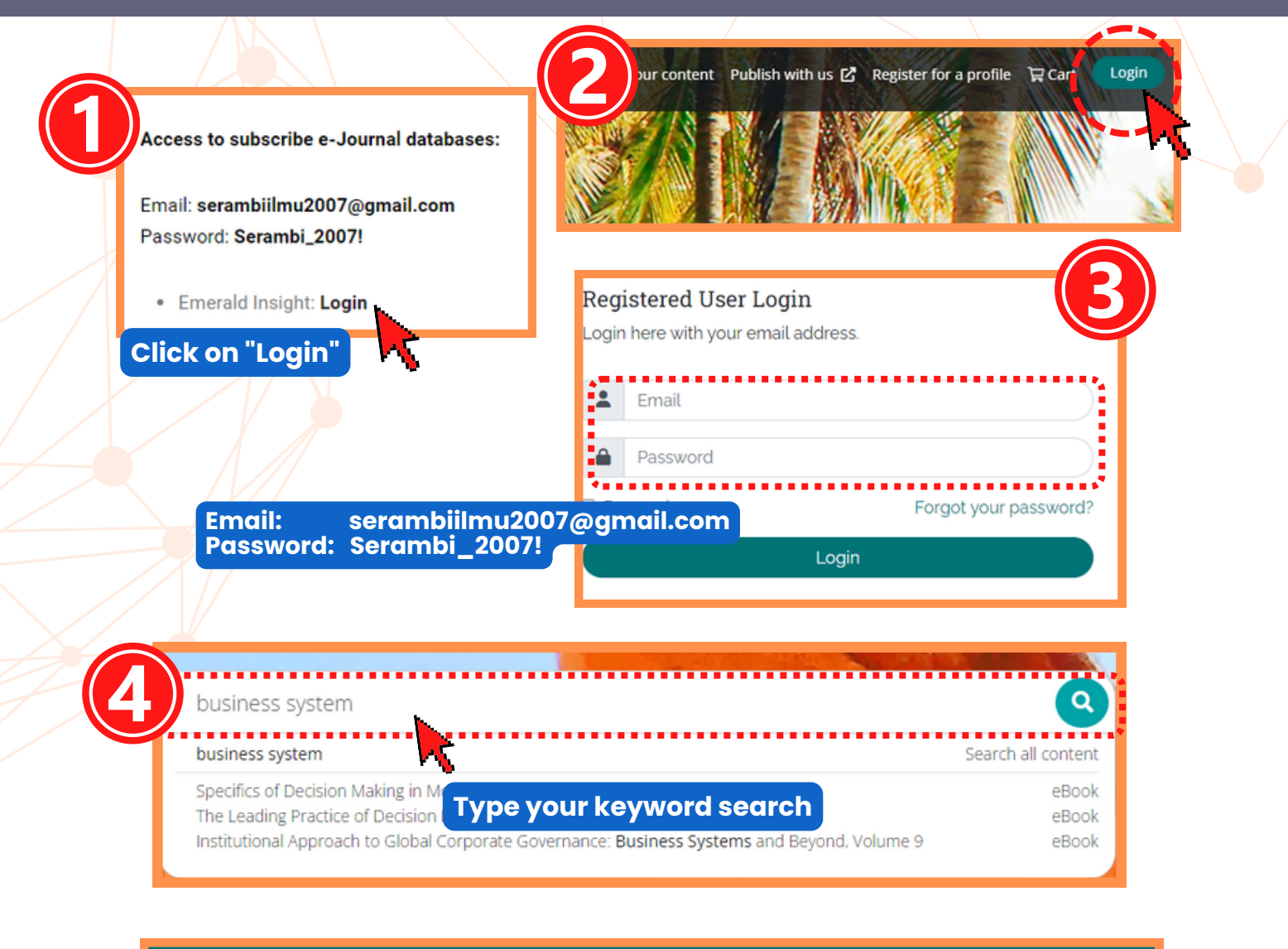

| Home | / Search results                                                                         |                                                                                    |                |    |
|------|------------------------------------------------------------------------------------------|------------------------------------------------------------------------------------|----------------|----|
| Sea  | rch results 1 - 10 of over 284000                                                        |                                                                                    | Per page 10 20 | 50 |
|      | (0) <b>G</b> Citations: download RIS                                                     |                                                                                    |                |    |
|      | ♦ View access options                                                                    |                                                                                    |                |    |
|      | Book part                                                                                | Publication date: 1 August 2019                                                    | HTML           |    |
|      | The Concept of Business System                                                           | 1: The Main Notions and Their                                                      | PDF (165 KB)   |    |
|      | Essence                                                                                  |                                                                                    | EPUB (13.5 MB) |    |
|      | Elena G. Popkova, Alina V. Chesnokova, Aida<br>Fetisova                                  | arbek T. Gyiazov, Irina A. Morozova and Olga V.                                    |                |    |
|      | Purpose: The purpose of the work is to sp<br>allows overcoming the multitude of its tree | ecify the concept of business system, for atments and contradiction of scientific. | download       |    |
|      |                                                                                          |                                                                                    |                |    |

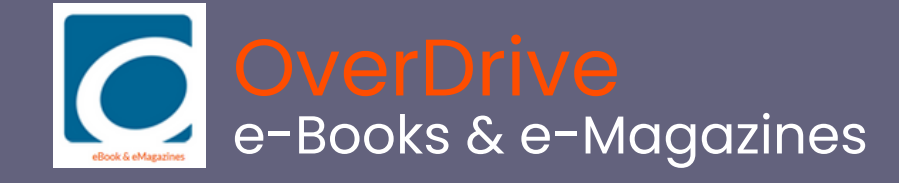

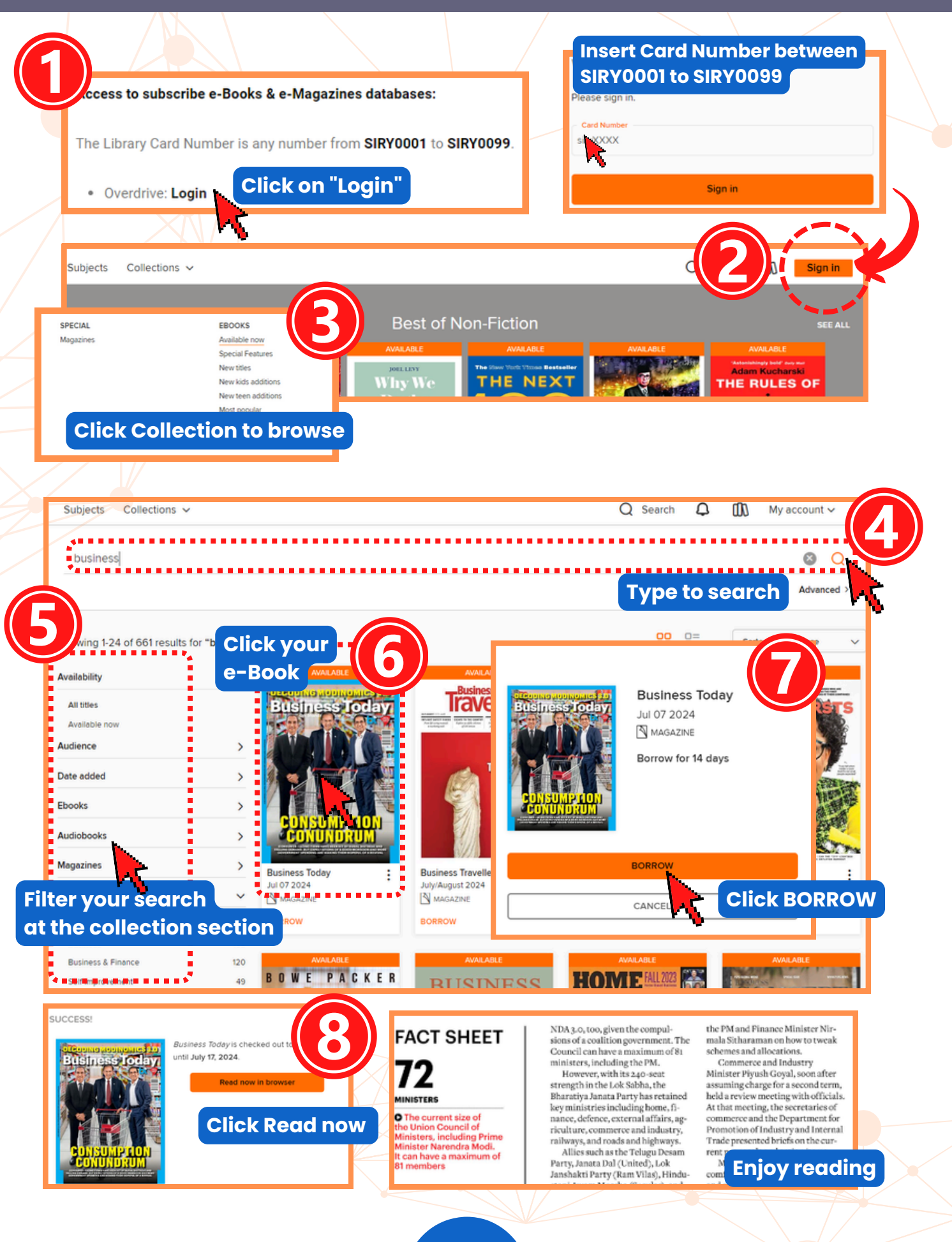

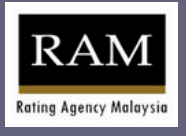

# Rating Agency Malaysia (RAM) (RAM) Publication

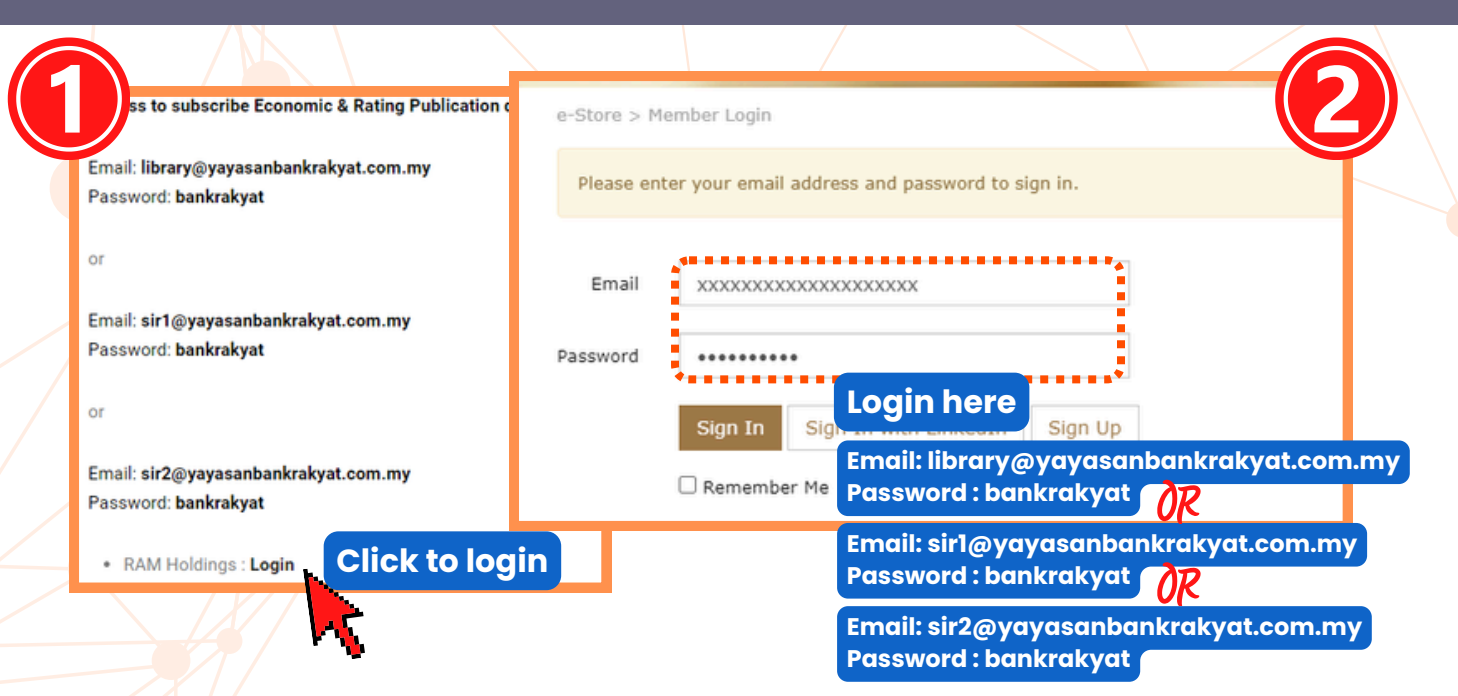

|        |                                                                              | Manage Fav  | ourit | e Key   |
|--------|------------------------------------------------------------------------------|-------------|-------|---------|
| Rating | Announcements                                                                |             |       | -15     |
| Show   | 5 v entries                                                                  | Search:     | _     |         |
| No. *  | Description                                                                  | Date        | ٥     | ٥       |
| 1      | RAM Ratings upgrades Press Metal's RM5.0 bil IMTN Programme to AA2/Stable    | 30-Dec-2022 |       | [View]  |
| 2      | RAM Ratings reaffirms Maybank Ageas' AA1 corporate credit ratings            | 29-Dec-2022 |       | [View]  |
| 3      | RAM Ratings reaffirms SMBC Malaysia's AA1/Stable/P1 ratings                  | 29-Dec-2022 |       | [View]  |
| 4      | RAM Ratings reaffirms P1 and AA3 ratings of Bermaz's ICP and IMTN programmes | 22-Dec-2022 |       | [View]  |
| 5      | RAM Ratings reaffirms Export-Import Bank of Malaysia's AAA/P1 ratings        | 20-Dec-2022 |       | [View]  |
| Showin | g 1 to 5 of 20 entries                                                       | vious 1 C   | lic   | k [View |

#### M Ratings reaffirms enhanced AAA ratings of Silver Sparrow's aranteed MTN Published on 10 Feb 2023.

#### in Share 🕑 Tweet 🔤 Email

**Enjoy reading** 

RAM Ratings has reaffirmed the AAA(fg)/AAA(bg)/Stable ratings of Silver Sparrow Berhad's RM515 mil Guaranteed MTN Programme (2011/2023).

The ratings reflect irrevocable and unconditional guarantees extended by Danajamin Nasional Berhad (rated AAA/Stable/P1 by RAM), Malayan (AAA/Stable/P1) and OCBC Bank (Malaysia) Berhad (AAA/Stable/P1) on a proportionate basis.

Silver Sparrow is a special-purpose vehicle set up as a funding conduit to issue the MTN. It is wholly owned by Aseana Properties Limited (Aseana or the Group), a closed-end fund listed on the London Stock Exchange. Under the transaction, Aseana has extended an unconditional and irrevocable corporate guarantee to the quarantors for the repayment of the MTN.

Of the two sale and purchase agreements (SPAs) executed by Aseana in 2021, only the disposal of City International Hospital in Vietnam (including adjacent land) materialised over the period in review. Proceeds from the sale were partially used to repay RM39 mil of outstanding MTNs in 1H FY Dec 2022. The SPA for 58 residential units at the RuHa Hotel and Residences in Kuala Lumpur was however, terminated in August 2022 due to the non-fulfilment of some agreement terms. As a result, Aseana had to rollover the remaining RM61 mil of MTNs outstanding originally due on 8 December 2022, for another year to 8 December 2023, coinciding with the maturity of the programme.

Aseana's pre-tax loss widened to USD12.54 mil in 1H fiscal 2022 (fiscal 2021: USD4.85 mil). Despite Malaysia lifting interstate and overseas travel bans in 2H Ateana's pre-tax loss widened to 00012.5 min in hinstal 2022 (Instal 2021: 050-8.5 min). Despite Palaysia intring interstate and overseas travel bans in 2m 2021, borders were reopened to non-residents only from 1 April 2022. The lack of international tourists challenged the Group's hotel segment, seeing the RuMa Hotel register occupancy of just 32% in 1H fiscal 2022. Harbour Mall Sandakan's high average occupancy rate of above 95% and recovery in its recent footfall figures to pre-pandemic levels were however, not sufficient to offset that loss. Aside from its reducing top line, Aseana's pre-tax loss was further attributed to the period's higher expenses, including the RuMa Guaranteed Rental Return and several non-recurring expenses such as the loss from the disposal of Vietnamese assets as well as foreign exchange losses.

The lighter debt load subsequent to asset disposals helped moderate Aseana's gearing to 0.45 times as at end-June 2022. The Group's cash reserve of USD8.85 mil on the same date, while falling short of the amount required to meet near-term debt obligations, is enough to cover future MTN coupon payments.

At a general meeting in May 2021, Aseana's shareholders voted to extend the life of the Group to May 2023. If remaining assets are not disposed of by shareholders will have the option to vote for its continuation

#### Analytical contacts Seri Nuralya Munawir (603) 3385 2484

nuralya@ram.com.my

Thong Mun Wa (603) 3385 2522 nunwai@ram.com.my

### **Bernama** Library & Infolink Service (BLIS)

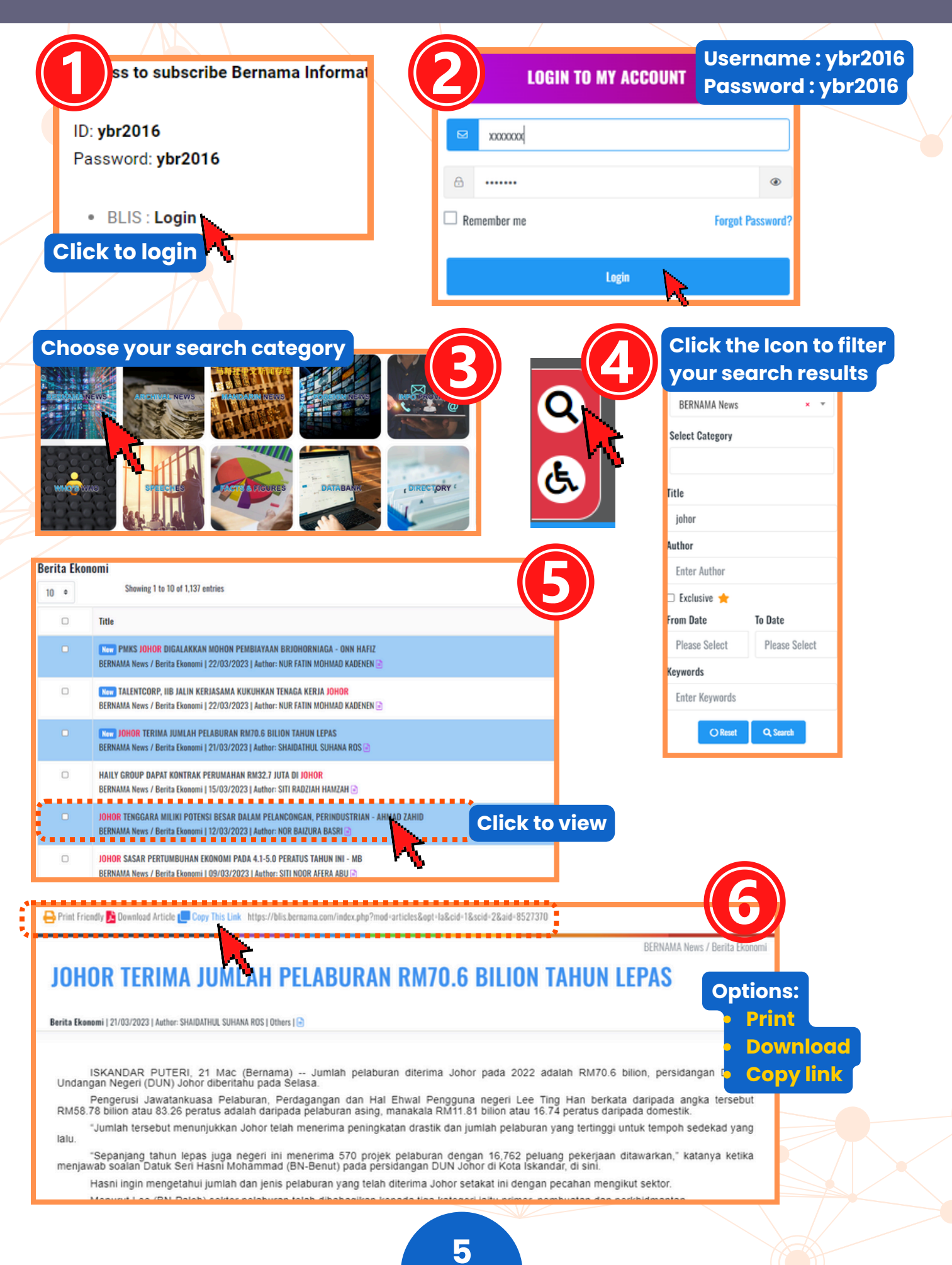

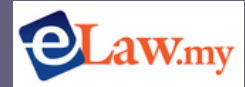

### aw.my e-Law.my

#### (Judgement, Legal Cases & Legislation)

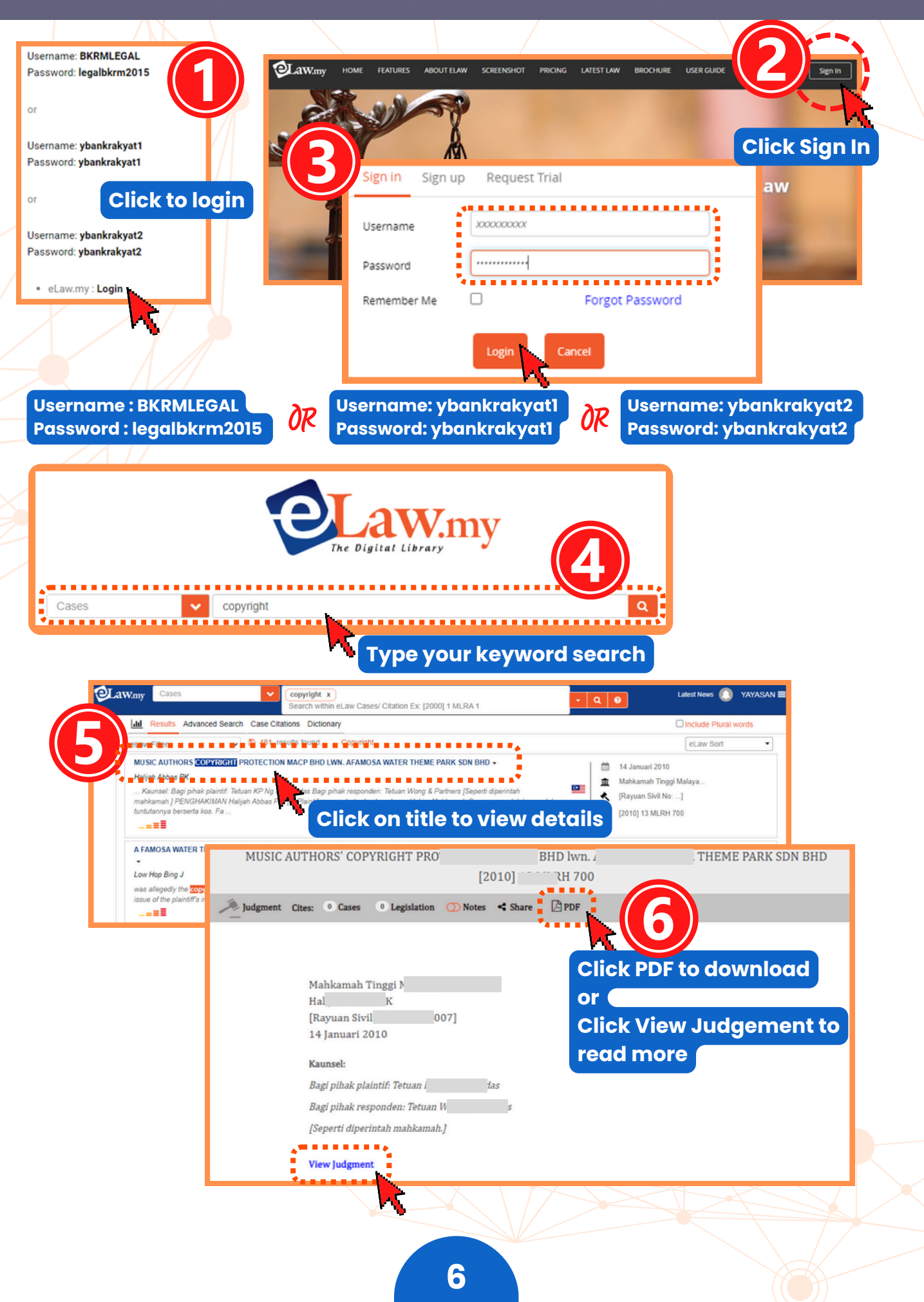

### **Pressreader** (e-Magazines & e-Newspapers)

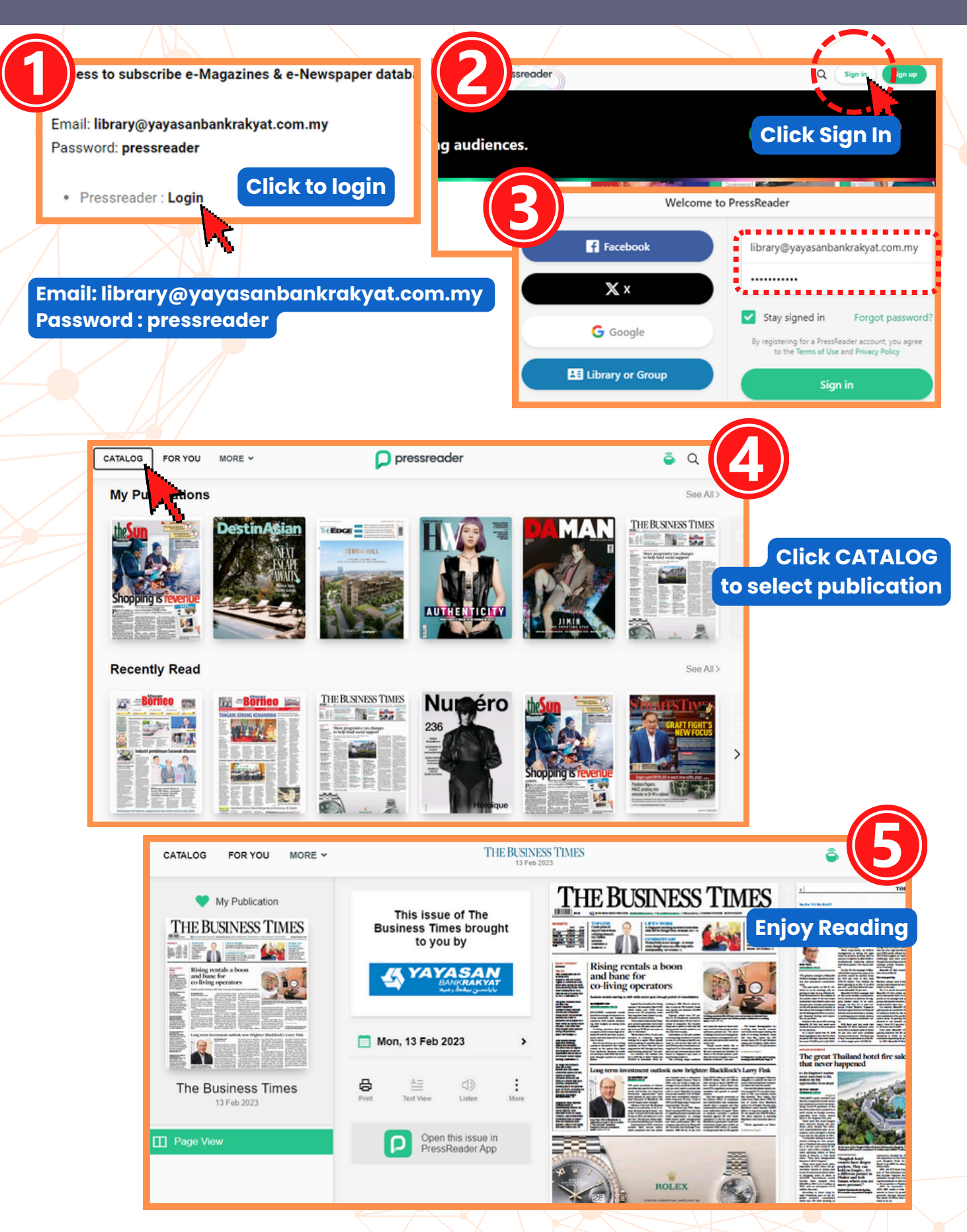

# NIKKEI Asia Nikkei Asia

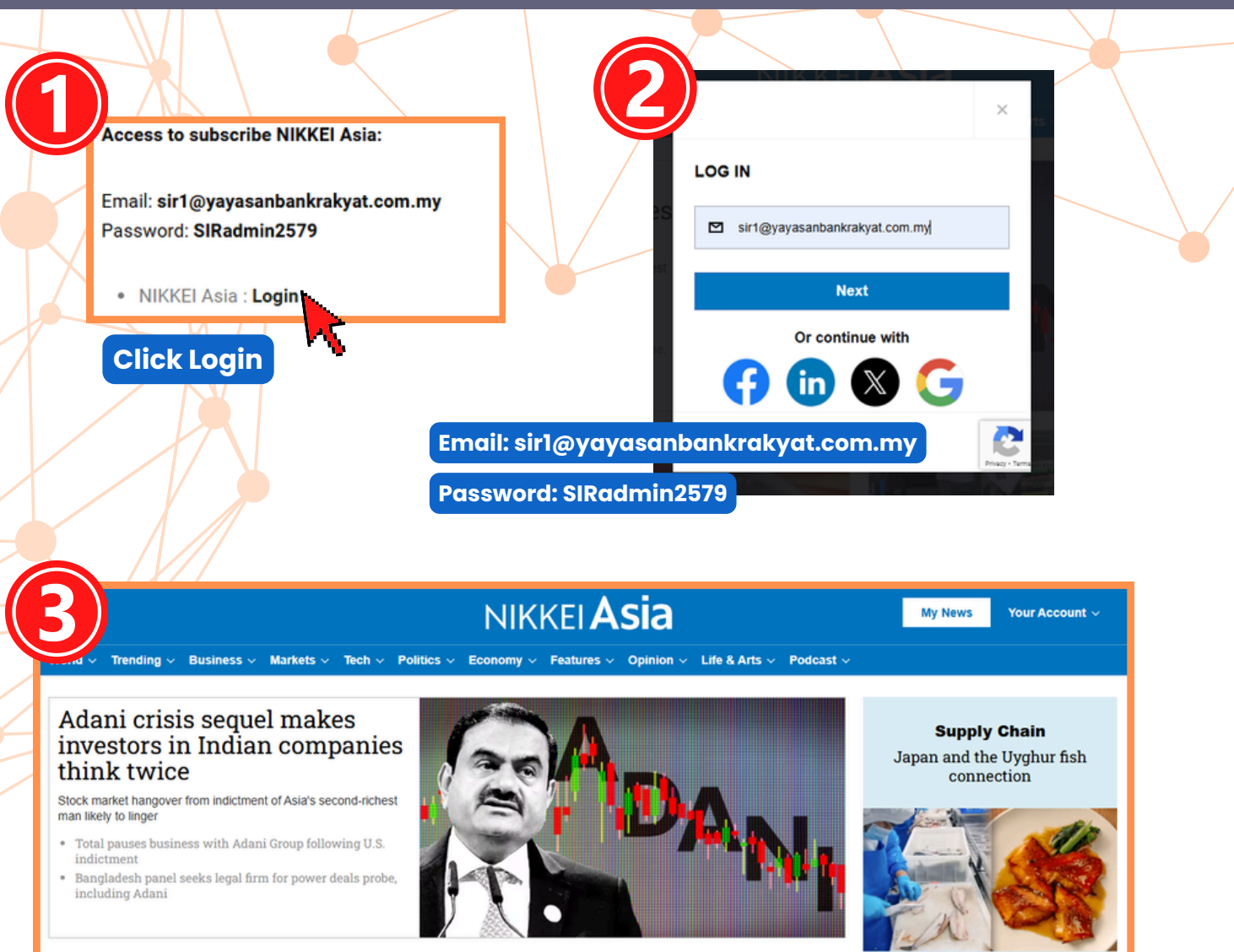

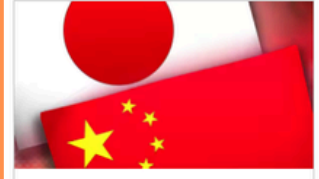

International relations Nearly 60% of Chinese poll respondents say Japan ties 'not important'

( ) 27 minutes ago

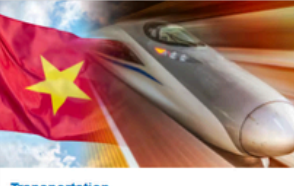

Transportation Vietnam OKs \$67bn bullet train for 5-hour trip north to south

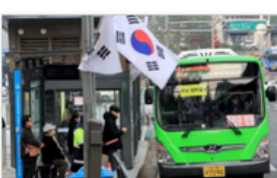

Immigration South Korea labor ministry puts brakes on plan for foreign bus drivers

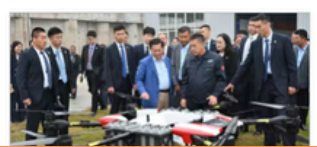

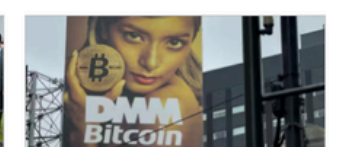

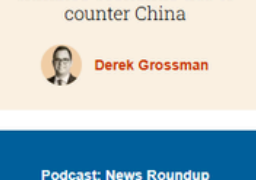

Factories in China involved in supplying cheap precooked fish online

Opinion Trump and Prabowo should

enhance economic ties to

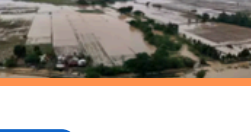

NEKKEI Asia News Roundup with Jada and Brian

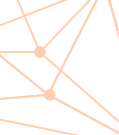

**Enjoy reading** 

8

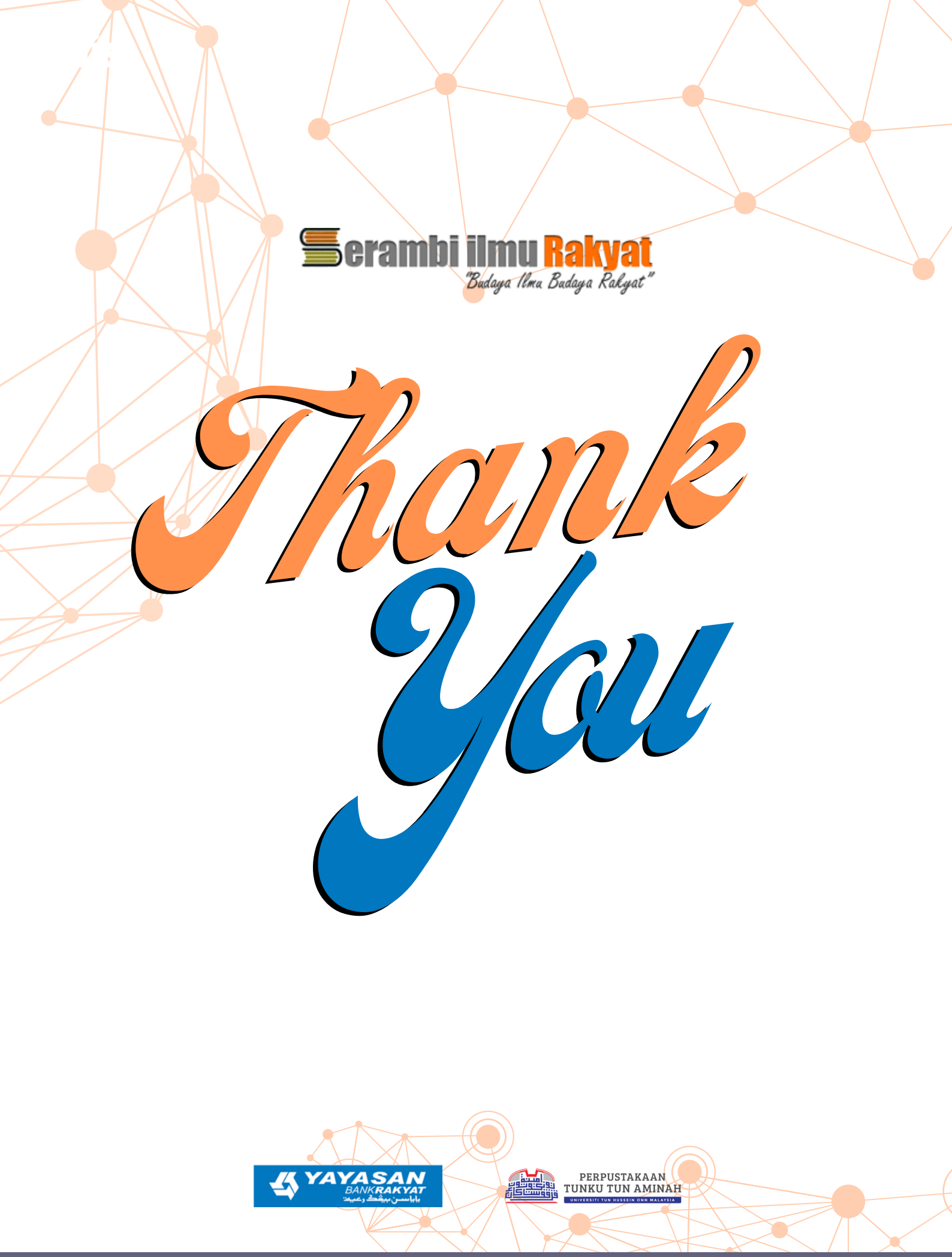

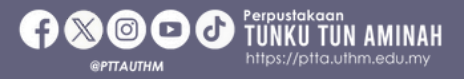

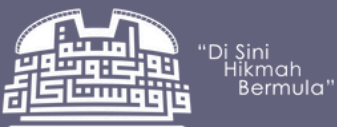